# **Gift Registry**

Thank you for purchasing our extension. If you have any questions that are beyond the scope of this document, please contact us via support@magenest. com. Our team are always ready to answer all of your query.

Updated: 26/09/2020 | By: Magenest

Support portal: http://servicedesk.izysync.com/servicedesk/customer/portal/108

- Key Features
- blocked URL
  - For Admin
  - For Registry Owner
  - For Registry Buyers
  - System Requirements
- Configuration
  - On the Gift Registry configuration page.
  - On the Default Email Setting page
- Gift Registry Management
- Set Background Image
- Storefront
- Information
- Item
- Share
- Gift Registry Page
- User Story
- Update
- Support

# **Key Features**

# **blocked URL**

The WooCommerce gift registry is designed for WooCommerce merchants who want to boost sales with gift registry.

#### For Admin

- Set up to send notification emails for new orders (to registry owner, registry creator, and admin)
- Set the shipping address as mandatory
- · Set the social sharing for the gift registry
- Manage/Edit gift registry information
- · Support simple and variable products

#### For Registry Owner

- Create/edit gift registry
- Add co-registrant information (name and contact)
- Add products on the store to his/her registry
- Set gift registry's privacy
- · Set priority for items in gift registry item list
- Set quantity display
- Manage gift registry on My account page
- Share gift registry URL, share on social network (Facebook, Twitter, email)
- Get notification emails for new orders

#### For Registry Buyers

- Search gift registry
- Purchase gift for registrants
- Get notification emails for new orders

#### **System Requirements**

Your store should be running on WooCommerce 3.0, 3.4.7, 3.5.1; Wordpress 5.0, 5.1, 5.2, 5.3, 5.4, 5,5

# Configuration

In the back end, go to WooCommerce > Settings > Gift registry > Gift Registry Settings

On the Gift Registry configuration page.

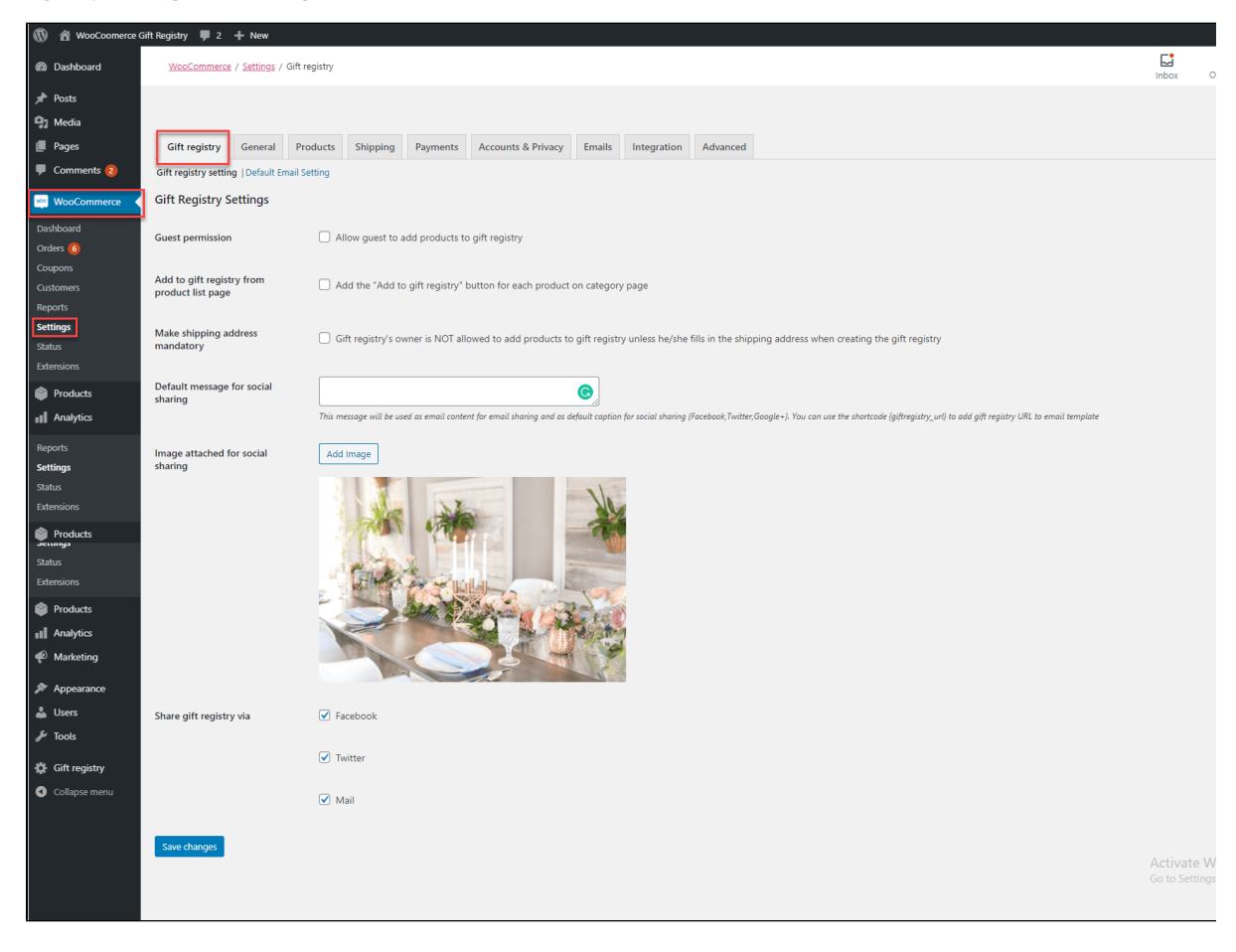

- Guest permission: Select this to allow guests to see the "Add to gift registry" button on the product page. When they click on the button, they'll be redirected to the Login To Your Account page.
- Add to gift registry from product list page: Show the "Add to gift registry" option for products on the category page

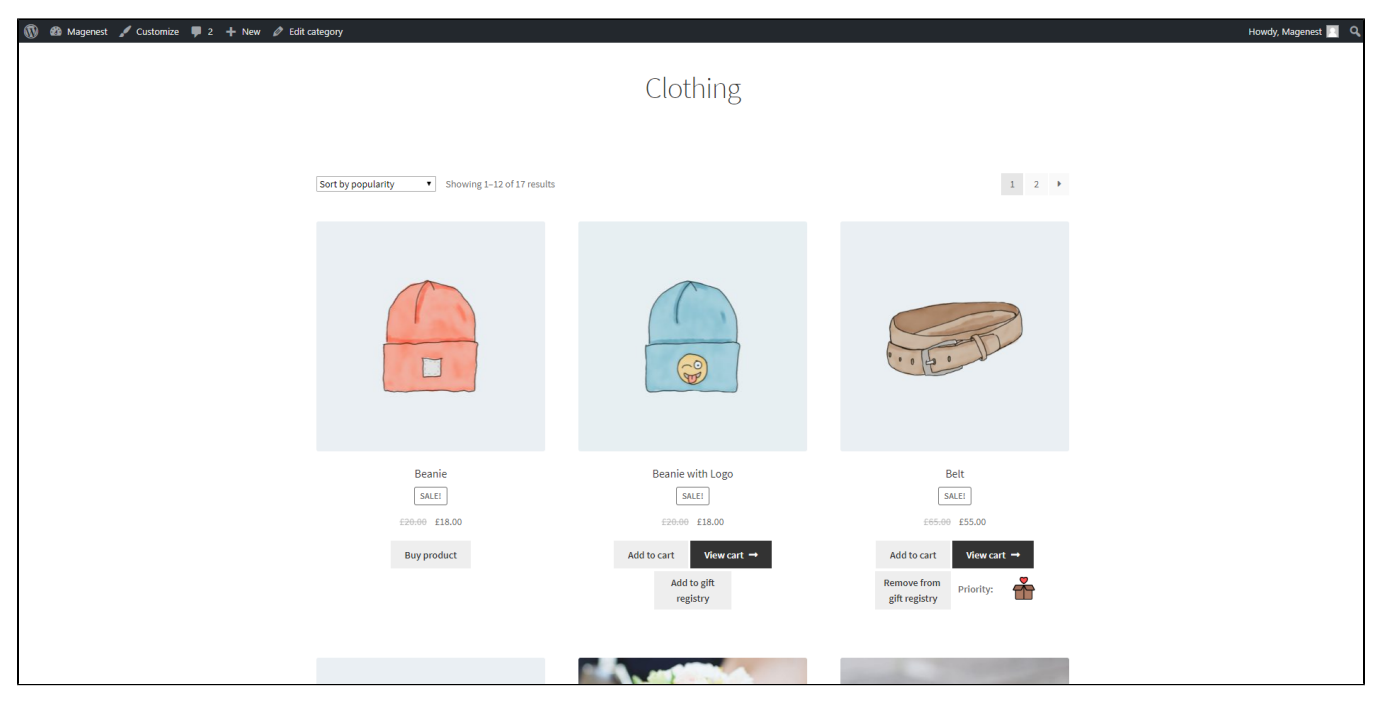

"Add to gift registry" button on the category page

- Make shipping address mandatory: Select this to prevent the Registry owner to add any products to his/her registry if he/she hasn't filled in the shipping address.
- Default message for social sharing: Enter the message added when sharing the gift registry to the social media.
- Image attached for social sharing: This image will be posted along with the gift registry URL on social network, or attached along with the email when sharing via email.
- Share gift registry via: Enable multiple channels to share the gift registry. You can allow the visitors to share the gift registry URL via Facebook, Twitter, or email.

C After finishing the general configuration, you could select the Default Email Setting tab to set the email templates

#### On the Default Email Setting page

| 🛞 😤 WooCoomerce                                                                                                    | Sift Registry 🐺 2 🕂 New                                                                                                    |                             | Howd                      | r, Manager Manage | r 🔳       |
|----------------------------------------------------------------------------------------------------|----------------------------------------------------------------------------------------------------|-----------------------------|---------------------------|-------------------|-----------|
| a Dashboard                                                                                                    | WenCommerce / Settings / Gift registry                                                                                                    | inbox                       | Drders                    | Stock Revis       | (<br>BIVS |
| <ul> <li>Posts</li> <li>93 Media</li> <li>Pages</li> <li>Comments (2)</li> </ul>                                                              | Git registry         General         Products         Shipping         Payments         Accounts & Prhacy         Emails         Integration         Advanced           Git registry setting         Default Email Setting         Default Setting         Default Setting         Emails         Integration         Advanced |                             |                           | Help 🔻            |           |
| WabCommerce Dishbard Order: Custemes Neports Settings Settings Settings Marketing Products II Analytics Products II Analytics Products Liters | Default email setting         Send netification email when a new order is created         Registry creator         Registry owner         Admin         Boyer         Send netification email if items are prefused         Send netification email if items are refunded                                                      |                             |                           |                   |           |
| <ul> <li>Tools</li> <li>Gift registry</li> <li>Collapse menu</li> </ul>                                                                       | See dunge                                                                                                    | Activate V<br>Go to Setting | Windows<br>15 to activate | Windows.          |           |

- You could send the notification emails when a new order is created ; a new registry is created ; an item from the registry is purchased ; an item from the registry is refunded.
- <u>Note:</u> Only some specific entities could receive these emails. please check the table below:

| Email                                                          | Receiver         |
|----------------------------------------------------------------|------------------|
| Notification email when a new order is created                 | Registry creator |
|                                                                | Registry owner   |
|                                                                | Admin            |
|                                                                | Buyer            |
| Notification email when a new registry is created              | Registry owner   |
| Notification email when an item from the registry is purchased | Registry Owner   |
| Notification email when an item from the registry is refunded  | Registry Owner   |

• You could set the Subject and the Email template for each of this email following the below instruction

|   | Shortcodes       | Content                            |
|---|------------------|------------------------------------|
| 1 | {{buyer_name}}   | The gift purchaser's name          |
| 2 | {{store_url}}    | The link to your store             |
| 3 | {{order_number}} | The order ID                       |
| 4 | {{store_name}}   | Your store name                    |
| 5 | {{order_items}}  | The name of the items in the order |
| 6 | {{break_line}}   | To break the lines of the email    |

• Press **Save changes** to save the configuration.

### **Gift Registry Management**

G You can view, edit, or delete the gift registry in the back end on the Gift Registry Management page.

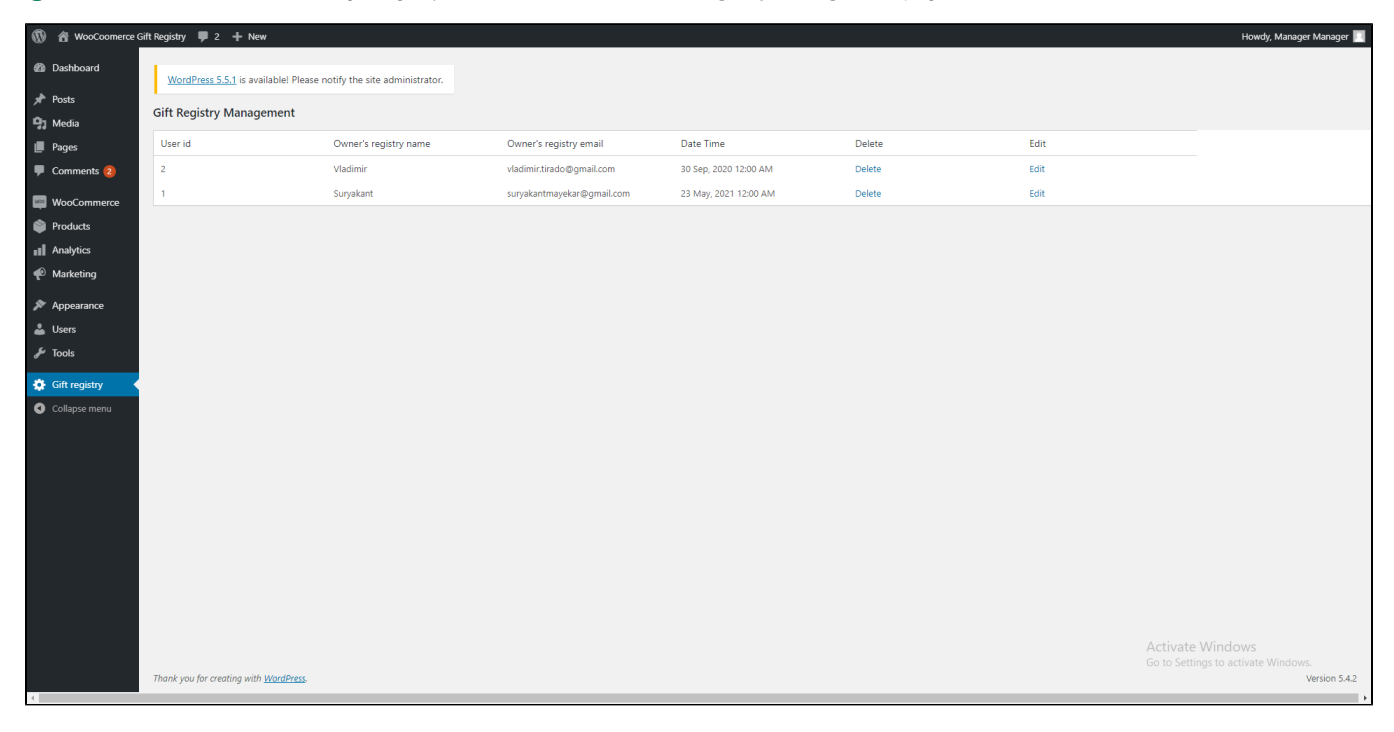

• Click on Edit in each gift registry, admin can view and edit the gift registry information.

| 🚯 🟦 WooCoomer                     | rce Gift Registry 🌹 2 🕂 New                                         |                                                                                                    | Howdy, Manager Manager 🔲                                |
|-----------------------------------|---------------------------------------------------------------------|----------------------------------------------------------------------------------------------------|---------------------------------------------------------|
| 🕼 Dashboard                       | 1                                                                   |                                                                                                    |                                                         |
| 🖈 Posts                           | WordPress 5.5.1 is available! Please notify the site administrator. |                                                                                                    |                                                         |
| 9] Media                          | Girt registry manage                                                |                                                                                                    |                                                         |
| 📕 Pages                           | Gift registry                                                       |                                                                                                    |                                                         |
| 투 Comments 🔕                      | Information Item                                                    |                                                                                                    |                                                         |
| WooCommerce                       | Gift Registry Info                                                  |                                                                                                    |                                                         |
| Products                          | Title                                                               | My Gift Registry                                                                                                    |                                                         |
|                                   | Owner                                                               |                                                                                                    |                                                         |
| Marketing                         | First name *                                                        |                                                                                                    |                                                         |
| Appearance                        | Last name *                                                         |                                                                                                    |                                                         |
| 🛎 Users                           | Email*                                                              | li//300                                                                                                    |                                                         |
| · · · · · ·                       |                                                                     | Viadimir.trrado@gmail.com                                                                                                    |                                                         |
| Collapse menu                     | Are there Co-Owner?                                                 |                                                                                                    |                                                         |
|                                   | Yes V                                                               |                                                                                                    |                                                         |
| Appearance                        | No                                                                  |                                                                                                    |                                                         |
| F Tools                           | Co-Owner                                                            |                                                                                                    |                                                         |
| 🙃 Gift registry                   | First name                                                          | test                                                                                                    |                                                         |
| Collapse menu                     | Last name                                                           |                                                                                                    |                                                         |
|                                   | Email                                                               | vladimir.tirado@gmail.com                                                                                                    |                                                         |
| Appearance                        | Event                                                               |                                                                                                    |                                                         |
| Tools                             | Event                                                               |                                                                                                    |                                                         |
| Gift registry                     | Event date*                                                         | 30-09-2020                                                                                                    |                                                         |
| Collapse menu                     | Event location                                                      |                                                                                                    |                                                         |
| <u>~</u> .                        | Message for guests                                                  | Los invito a mi matrimonio                                                                                                    |                                                         |
| Appearance Users                  |                                                                     |                                                                                                    |                                                         |
| 🖌 Tools                           | Gift Registry Privacy                                               |                                                                                                    |                                                         |
| Gift registry                     | Privacy                                                             | Public V Public                                                                                                    |                                                         |
| <ul> <li>Collapse menu</li> </ul> |                                                                     | Filwate                                                                                                    |                                                         |
|                                   |                                                                     |                                                                                                    |                                                         |
| 🖕 Users                           | Shipping Address                                                    |                                                                                                    |                                                         |
| - Gift registry                   | First name                                                          | Vladimir                                                                                                    |                                                         |
| Collapse menu                     | Last name                                                           | Tirado                                                                                                    |                                                         |
|                                   | Company                                                             |                                                                                                    |                                                         |
|                                   | Country                                                             | Colombia                                                                                                    |                                                         |
|                                   | Street Address                                                      | Av Ballivian 765                                                                                                    |                                                         |
|                                   | Postcode / ZIP (optional)                                           | LPZ                                                                                                    |                                                         |
|                                   | Town / City                                                         | La Paz                                                                                                    |                                                         |
|                                   | Quantity direlay                                                    |                                                                                                    |                                                         |
|                                   | Quentry usplidy                                                     | Drop-down list                                                                                                    |                                                         |
|                                   |                                                                     | crop community roumments must purchase writing are desired quantity. (In: presired quantity = 10; puyers can purchase maximum 10 units of that product). |                                                         |
|                                   |                                                                     | Save                                                                                                    | Activate Windows<br>Go to Settings to activate Windows. |
|                                   | Thank you for creating with WordPress.                              |                                                                                                    | Version 5.4.2                                           |

• On the Item tab, admin can also view the item list of each registry. It's also possible to **Delete**, change the **Quantity**, change the **Priority** of each item.

| 🔞 🟦 WooCoomerce G                                                                                                    | iift Registry 🏼 🗭 2 | + New                                                    |         |                                |          |                  | Howdy, Manager Manage                                            | er 🔝 📤 |
|----------------------------------------------------------------------------------------------------|---------------------|----------------------------------------------------------|---------|--------------------------------|----------|------------------|------------------------------------------------------------------|--------|
| Dashboard     Dashboard     Dashboar | WordPress 5         | .5.1 is available! Please notify the site administrator. |         |                                |          |                  |                                                                  |        |
| ✤ Posts D Madia                                                                                                    | Gift registry ma    | anage                                                    |         |                                |          |                  |                                                                  |        |
| Pages                                                                                                    | Gift registry       |                                                          |         |                                |          |                  |                                                                  |        |
| Comments 2                                                                                                    | Information         | Item                                                     |         |                                |          |                  |                                                                  |        |
| WooCommerce                                                                                                    | Gift registry       | items                                                    |         |                                |          |                  |                                                                  |        |
| Products                                                                                                    | 0                   | Image                                                    | Product | Price                          | Priority | Desired Quantity | Received Quantity                                                |        |
| <ul> <li>Marketing</li> <li>Appearance</li> <li>Users</li> <li>Tools</li> <li>Gift registry</li> <li>Collapse menu</li> </ul>                                                                                                    |                     | MOO<br>-the single-                                      | Single  | <del>3:0₫</del> 2.0₫           | Low Y    | 1                | ٥                                                                |        |
|                                                                                                    |                     |                                                          | Eet     | <del>65.04</del> <u>55.0</u> 4 | Low V    | 0                | <br>1<br>Activate Windows<br>Go to Settings to activate Windows. |        |

# Set Background Image

• On the Admin sidebar, go to Page > All Page > Gift Registry

| 🔞 🔏 WooCoomerce Gi                               | t Registry 📕 2 🕂 New                                                |        |              | Howdy, Manager           | Manager 🔃     |
|--------------------------------------------------|---------------------------------------------------------------------|--------|--------------|--------------------------|---------------|
| 🚳 Dashboard                                      | WordPress 5.5.1 is available! Please notify the site administrator. |        | Scree        | n Options 🔻              | Help 🔻        |
| 📌 Posts                                          | Pages Add New                                                       |        |              |                          |               |
| 📙 Pages 🗸                                        | All (7)   Published (6)   Draft (1)                                 |        |              | Sea                      | irch Pages    |
| All Pages                                        | Bulk Actions V Apply All dates V Filter                             |        |              |                          | 7 items       |
| Add New                                          | C Title                                                             | Author | •            | Date                     |               |
| Comments 2                                       | Cart — Cart Page                                                    | admin  | -            | Published<br>2020/07/07  |               |
| WooCommerce                                      | Checkout — Checkout Page                                            | admin  | -            | Published<br>2020/07/07  |               |
| <ul> <li>Analytics</li> <li>Marketing</li> </ul> | Gift Registry Edit (Quick Edit   Trash   View                       | admin  | -            | Published<br>2020/07/07  |               |
| 🔊 Appearance                                     | My account — My Account Page                                        | admin  | -            | Published<br>2020/07/07  |               |
| 🚢 Users<br>🖋 Tools                               | Privacy Policy — Draft, Privacy Policy Page                         | admin  | -            | Last Modified 2020/07/07 |               |
| Gift registry                                    | Sample Page                                                         | admin  | —            | Published<br>2020/07/07  |               |
| Collapse menu                                    | Shop — Shop Page                                                    | admin  | -            | Published<br>2020/07/07  |               |
|                                                  | C Title                                                             | Author |              | Date                     |               |
|                                                  | Bulk Actions V Apply                                                |        |              |                          | 7 items       |
| mygiftregistry.demo.izysync.com                  | Wey-admin/post-ph/20015-545action=edit                              |        | tivate Windo | DWS<br>ctivate Windows   | fersion 5.4.2 |

• On the Edit gift registry page, in the Document tab, you can change the gift registry's background image in Edit Page > Search Form Background Image > Set Back Ground Image. You could also set the Featured Image by clicking on the Add Featured Image button.

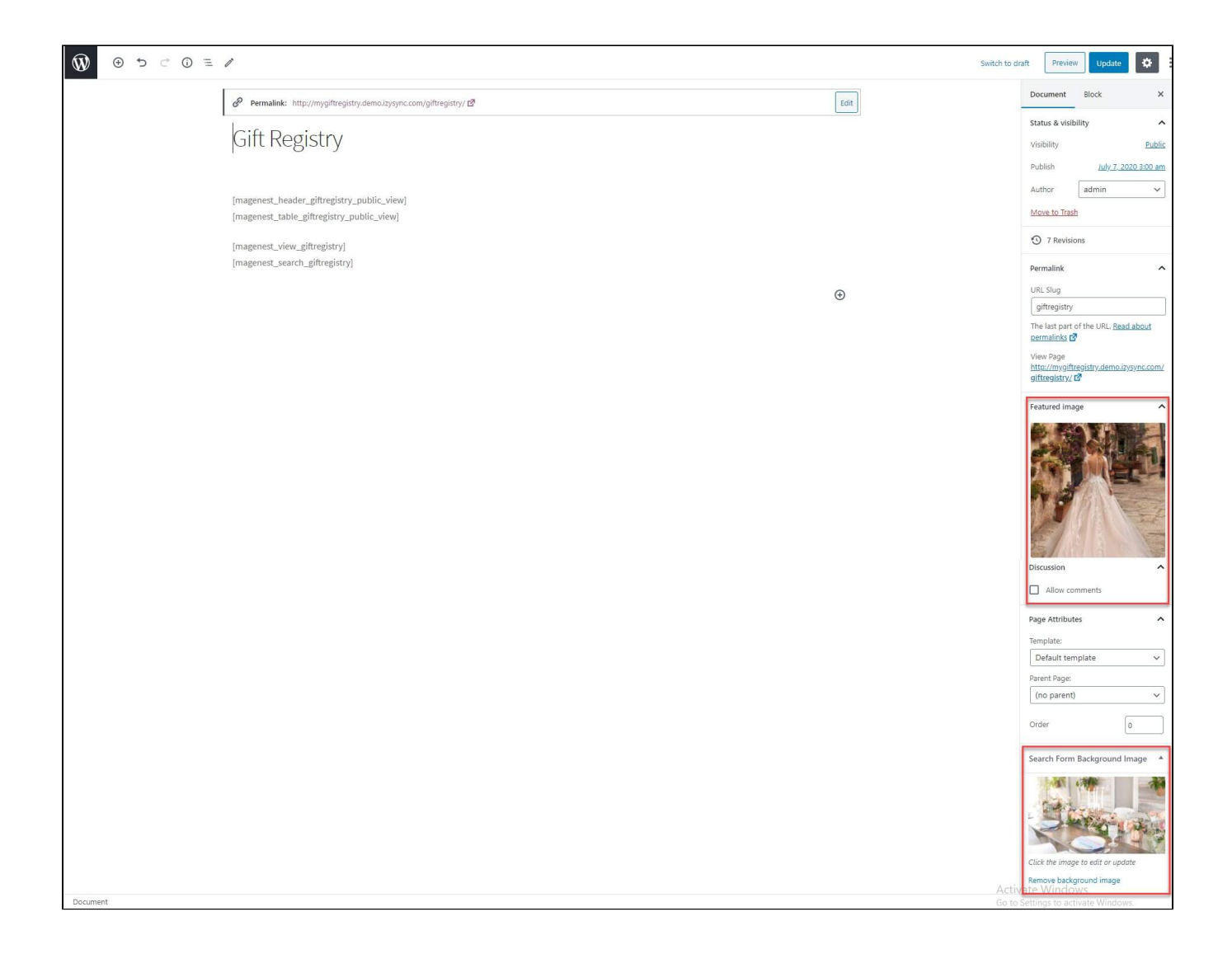

#### Storefront

Con the storefront, customers must register an account on the store in order to create a gift registry. One user can only create one registry.

Con My Account Page, customers will be able to create/edit their Gift Registry. There're 3 registry tabs, Information, Item, Share.

#### Information

# My account

| Dashboard        | 0  |                             | V                  | ladimir Tirad | do        |
|------------------|----|-----------------------------|--------------------|---------------|-----------|
| Orders           | 益  |                             | 15                 | 13            | 11        |
| Downloads        | B  |                             | Days to go         | Total Gifts   | Purchased |
| Addresses        | *  |                             |                    |               |           |
| Account details  | 4  | Information Item            | Share              |               |           |
| My Gift Registry | n  | Gift Registry Info          |                    |               |           |
| Logout           | 60 | Title                       | My Gift Registry   |               |           |
|                  |    | Owner                       |                    |               |           |
|                  |    | First name *                | Vladimir           |               |           |
|                  |    | Last name *                 | Tirado             |               |           |
|                  |    | Email*                      | vladimir.tirado@gr | nail.com      |           |
|                  |    |                             |                    |               |           |
|                  |    | Are there Co-Owne           | er?                |               |           |
|                  |    | Yes                         |                    |               |           |
|                  |    | Co-Owner                    |                    |               |           |
|                  |    | First name                  | teste              |               |           |
|                  |    | Last name                   |                    |               |           |
|                  |    | Email                       | vladimir.tirado@gr | nail.com      |           |
|                  |    | Event                       |                    |               |           |
|                  |    | Event date*                 | 30-09-2020         |               |           |
|                  |    | Event location              | test               |               |           |
|                  |    | Message for guests          | Los invito a mi ma | trimonio      |           |
|                  |    |                             |                    |               |           |
|                  |    | Gift Registry Privac        | y                  |               |           |
|                  |    | Privacy                     | Public 🗸           |               |           |
|                  |    |                             |                    |               |           |
|                  |    | Shipping Address            |                    |               |           |
|                  |    | First name *                | Vladimir           |               |           |
|                  |    | Last name *                 | Tirado             |               |           |
|                  |    | Company                     |                    |               |           |
|                  |    | Country *                   | Colombia           |               |           |
|                  |    | Street Address *            | Av Ballivian 765   |               |           |
|                  |    | Postcode / ZIP (optional) * | LPZ                |               |           |
|                  |    | Town / City *               | La Paz             |               |           |

~

|      | Quantity display | Dep downlist                                                                                                    |
|------|------------------|----------------------------------------------------------------------------------------------------|
|      | (,,,             | Drop-down list: Your friends must purchase within the "desired quantity" (ie: Desired quantity = 10; buyers can purchase maximum 10 units of that product). |
|      |                  | Save                                                                                                    |
| Edit |                  |                                                                                                    |
|      |                  |                                                                                                    |

- The gift registry's owner will fill in the registry info. He/she can add co-registrant to the registry
- The registry's owner can set the privacy mode for the gift registry.

Public: Everyone can see the gift registry

Private: A password is required to see the gift registryThe registry's owner can set the quantity display for the gift registry items

**Drop-down list:** Your friends must purchase within the "desired quantity" (ie: Desired quantity = 10; buyers can purchase a maximum of 10 units of that product).

Text field: Your friends can purchase more than the "desired quantity" (ie: Desired quantity = 10; buyers can purchase more than 10 units of that product).

After the event info is updated, there will be an overview summary on top of the page for registry's owner to track.

ltem

|                  |    |             | Mya             | ccount              |                           |           |                     |                      |          |  |  |
|------------------|----|-------------|-----------------|---------------------|---------------------------|-----------|---------------------|----------------------|----------|--|--|
| Dashboard        | £  |             | Vladimir Tirado |                     |                           |           |                     |                      |          |  |  |
| Orders           | 位  |             | 1               | 5 13                |                           | 11        |                     |                      |          |  |  |
| Downloads        | Di |             | Days            | to go Total G       | ifts                      | Purchased |                     |                      |          |  |  |
| Addresses        | -  |             |                 |                     |                           |           |                     |                      |          |  |  |
| Account details  |    | Information | Item Share      |                     |                           |           |                     |                      |          |  |  |
| My Gift Registry |    | Gift regist | try items       |                     |                           |           |                     |                      |          |  |  |
| Logout           |    |             | Image           | Product             | Price                     | Priority  | Desired<br>Quantity | Received<br>Quantity |          |  |  |
|                  |    |             | the single-     | Single              | <del>3,0ड</del><br>2,0ड   | [Low •]   | 1                   | 0                    | â        |  |  |
|                  |    |             |                 | Bett                | <del>65,0₫</del><br>55,0₫ | Low v     | 0                   | 1                    | <u>i</u> |  |  |
|                  |    |             | A CONTRACT      | Hoodie with<br>Logo | 45,0₫                     | Low •     | 1                   | 0                    | â        |  |  |
|                  |    | Add         | More Products   | Delete              |                           |           | Save                |                      |          |  |  |

• Registry's owner can add, remove the item(s) from the list. He/she can also set the priority for each item as well as the desired quantity.

Share

| 🕅 🍘 WooCoomerce Gift Registry 🖋 Customize 🌹 2 🕂 New 🖉 Edit Page | My account                                                                 | Howdy, Manager Manager 🔳 Q. 🔺                           |
|-----------------------------------------------------------------|----------------------------------------------------------------------------|---------------------------------------------------------|
| Dashboard                                                       | Vladimir Tirado                                                            |                                                         |
| Orders                                                          | Lange 15 13 11                                                             |                                                         |
| Downloads                                                       | Days to go Total Gifts Purchased                                           |                                                         |
| Addresses                                                       | *                                                                          |                                                         |
| Account details                                                 | <u>Information</u> Item Share                                              |                                                         |
| My Gift Registry                                                | 🏶 🖻 Get your registry Share Link                                           |                                                         |
| Logout                                                          | http://mygitregistry.demo.izysync.com/giftregistry/?     giftregistry_id=1 |                                                         |
| Edit                                                            | E Share this on your social network                                        | _                                                       |
|                                                                 |                                                                            | Activate Windows<br>Go to Settings to activate Windows. |

• The registry's owner can share the gift registry URL, or share via social network (based on admin's settings), including Facebook, Twitter, Email.

#### **Gift Registry Page**

• On the Gift Registry Page, customers will be able to view their own gift registry or search for someone else's registry.

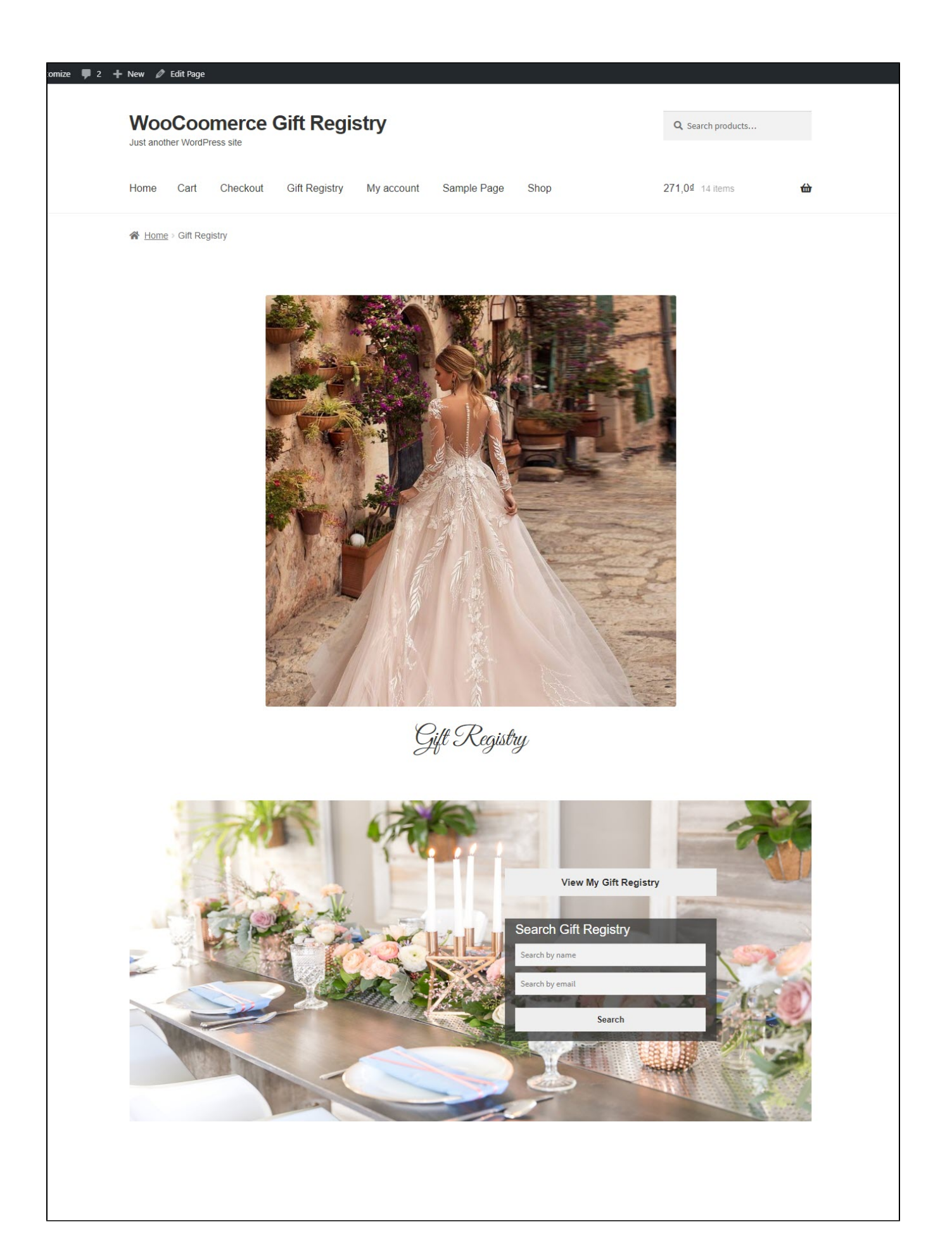

# **User Story**

• Registrants' friends can go straight to the gift registry via the link shared by the registry's owner. Or they can search the gift registry by name/email on the page. The search results include the registrant and co-registrant (if available) name and contact.

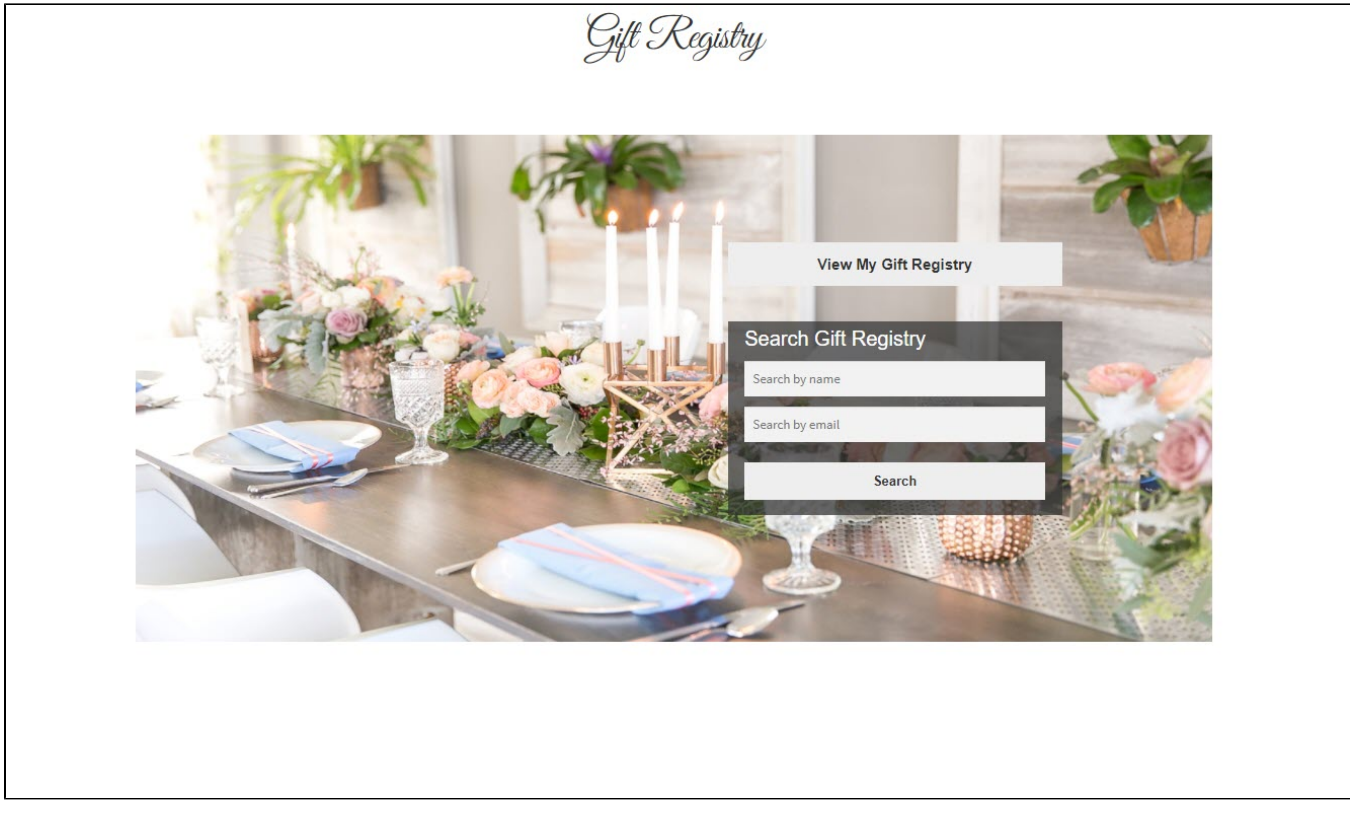

• Click on View, they can see the event information and the gift registry's item list.

|                           |                    | My Gif                             | t Regis             | try      |          |             |
|---------------------------|--------------------|------------------------------------|---------------------|----------|----------|-------------|
| Vladimir T                | rado and teste     |                                    |                     |          |          |             |
| Event date :<br>Message : | Septem<br>Los invi | ber 30, 2020<br>to a mi matrimonio |                     |          |          |             |
| Default sorting           | ✓ High to low ✓    | Filter                             |                     |          |          |             |
| Image                     | Product            | Price                              | Desired<br>Quantity | Priority | Quantity |             |
|                           | Single             | <del>3,04</del> 2,04               | 1                   | Low      | 1 •      | Add to cart |
|                           | Belt               | 65,04 <b>55,0</b> 4                | 0                   | Low      | 0 ~      | Add to cart |
| <b>A</b>                  | Feature Image Test |                                    | 1                   | Low      | 1 -      | Out stock   |
| ۵                         | Hoodie with Zipper | 45,0 <i>d</i>                      | 1                   | Low      | 1 *      | Add to cart |
|                           | Cap                | <del>18,04</del> 16,04             | 0                   | High     | 0 🗸      | Add to cart |
|                           | Beanie             | <del>20,04</del> 18,04             | 5                   | High     | 1 •      | Add to cart |
|                           | Beanie with Logo   | <del>20,04</del> 18,04             | 1                   | High     | 1 *      | Add to cart |
| 1                         | Hoodie with Logo   | 45,0ª                              | 1                   | Low      | 1 •      | Add to cart |
| C Get you                 | r registry Share   | Link<br>stry/?giftregistry_id=1    | 6                   |          |          |             |
| 🕑 Share ti                | nis on your socia  | I network                          |                     |          |          |             |
|                           |                    |                                    |                     |          |          |             |

Customers can use the filter to sort the gift list by desired quantity, priority, or price.
For the drop-down list, when the quantity is out, the Add to cart button will be disabled so that customers cannot purchase that product for the gift registry anymore.

• On the cart page, visitors have 2 more options than just checkout.

| 🍘 WooCoomerce Gift Registry 🖌 Customize 🌹 2 | 🕂 New 🖉 Edit Page                                 |                                    |                                                   |       |          |          | Howdy, Manager Ma |
|---------------------------------------------|---------------------------------------------------|------------------------------------|---------------------------------------------------|-------|----------|----------|-------------------|
|                                             | 倄 <u>Home</u> > Cart                              |                                    |                                                   |       |          |          |                   |
|                                             |                                                   |                                    |                                                   |       |          |          |                   |
|                                             |                                                   |                                    |                                                   | Cart  |          |          |                   |
|                                             |                                                   |                                    |                                                   |       |          |          |                   |
|                                             |                                                   |                                    |                                                   |       |          |          |                   |
|                                             | Find more gifts for Vla<br>Change gifts to regula | dimir Tirado and tes<br>r purchase | te                                                |       |          |          |                   |
|                                             |                                                   |                                    | Product                                           | Price | Quantity | Subtotal |                   |
|                                             | 0                                                 |                                    | Cap                                               | 16.00 | 2        | 32.0đ    |                   |
|                                             | •                                                 | ~                                  | Gift registry's title:                            | 10,01 | 2        | okjon -  |                   |
|                                             |                                                   |                                    | My_Gift Registry<br>Registrant's name:            |       |          |          |                   |
|                                             |                                                   |                                    | Vladimir Tirado<br>Coregistrant's name:           |       |          |          |                   |
|                                             |                                                   |                                    | teste                                             |       |          |          |                   |
|                                             | 0                                                 |                                    | Album                                             | 15.07 |          | 20.04    |                   |
|                                             | •                                                 | 10000<br>                          | Gift registry's title:<br>My <u>Gift Registry</u> | 10102 | 2        | 30,05    |                   |
|                                             |                                                   |                                    | Registrant's name:<br>Vladimir Tirado             |       |          |          |                   |
|                                             |                                                   |                                    | Coregistrant's name:                              |       |          |          | Activate Windows  |

- Find more gifts for registrants: Going back to the gift registry item list to add the product to cart. The products are bought for registrants.
- •
- **Change gifts to regular purchase:** The product(s) will be purchased for the visitors themselves, not for the registry. **Note:** Customers cannot purchase for more than one registry in one cart, i.e they cannot purchase for multiple gift registries at one time. Buyer • s have to complete the order which has added the product in a gift registry or change gifts to regular purchase to add another gift registry.

Con the cart page and checkout page, the registry information will be displayed in each product so buyers can know which registry they are buying for.

| Cart                                                                                                    |
|----------------------------------------------------------------------------------------------------|
| Find more gifts for Angelo Morgado<br>Change gifts to regular purchase                                                                  |
| Product Price Quantity Total                                                                                                    |
| Beanie with Logo £18.00 2 £36.00<br>Gift registry's title:<br>Angelo & Loy<br>Registrant's name:<br>Angelo Morgado                      |
| Belt     £55.00     1     £55.00       Gift registry's title:     Angelo & Lacy     1       Registrant's name:     Angelo Morgado     1 |
| Coupon code Apply coupon Update cart                                                                                                    |

Con the checkout page, buyers can leave a message to the registrants along with the order/gifts.

| 🝈 🚳 Magenest 🖋 Customice 🗯 2 🔸 New 🖉 Edit i | Country.*<br>Portugal *                                                                                         | Make your payment directly into our bank account. Please<br>use your Order ID as the payment reference. Your order will<br>not be shipped until the funds have cleared in our account.                                                  | Howdy, Magenest 🔣 🔍 |
|---------------------------------------------|----------------------------------------------------------------------------------------------------|----------------------------------------------------------------------------------------------------|---------------------|
|                                             | Street address.".<br>Travessa das Parreiras, Santo Antonio, 450 Lisbon, Portugal<br>apartment                   | Cash on delivery                                                                                                    |                     |
|                                             | Town / City *<br>Lisboa<br>State *<br>New York *                                                                | Your personal data will be used to process your order,<br>support your experience throughout this website, and for<br>other purposes described in our privacy policy.<br>I have read and agree to the website terms and<br>conditions * |                     |
|                                             | ZIP.*<br>1000-001<br>Message (optional)                                                                         | Place order                                                                                                    |                     |
|                                             | Message to gin repsily a twine. Order notes (optional) Notes about your order, e.g. special notes for delivery. |                                                                                                    |                     |
|                                             |                                                                                                    |                                                                                                    |                     |

• Buyers can also choose the **Shipping Address** to be the account's shipping address or a different one (<u>Note:</u> This option will only appear if admin had set a Shipping Zone on the back end). Then, the buyer can see that the registry owner's shipping address has been auto-filled.

| First name <u>*</u>         |               | Last name <u>*</u> |    |
|-----------------------------|---------------|--------------------|----|
| Test                        |               | acheteur           |    |
| Company name (optional)     |               |                    |    |
| Magenest                    |               |                    |    |
| Country / Region *          |               |                    |    |
| France                      |               |                    | *  |
| Street address <u>*</u>     |               |                    |    |
| street mine                 |               |                    |    |
|                             |               |                    |    |
| Apartment, suite, unit, etc | c. (optional) |                    |    |
| Postcode / ZIP <u>*</u>     |               |                    |    |
| 01000                       |               |                    |    |
| Town / City 📩               |               |                    |    |
| vallette                    |               |                    |    |
| Message (optional)          |               |                    |    |
| Message to gift registry's  | owner.        |                    |    |
|                             |               |                    | 1. |

#### Update

- When a bug fix or new feature is released, we will provide you with the module's new package.
- All you need to do is repeating the above installing steps and uploading the package onto your store. The code will automatically override.
  Flush the configure cache. Your store and newly installed module should be working as expected.

### Support

- We will reply to support requests within 2 business days.
- We will offer a lifetime free update and 6 months of free support for all of our paid products. Support includes answering questions related to our products, bug/error fixing to make sure our products fit well in your site exactly like our demo.
- Support DOES NOT include other services such as customizing our products, installation, and uninstallation service.

Once again, thank you for purchasing our extension. If you have any questions relating to this extension, please do not hesitate to contact us for support.

Magenest